# HƯỚNG DẪN ĐĂNG KÝ TUYỀN SINH VÀO LỚP 1 QUẬN 12

Bước 1: Phụ huynh truy cập vào trang tuyển sinh trên trình duyệt web: hcm.tsdc.edu.vnSau đó, nhấp vào mục Đăng ký tuyển sinh

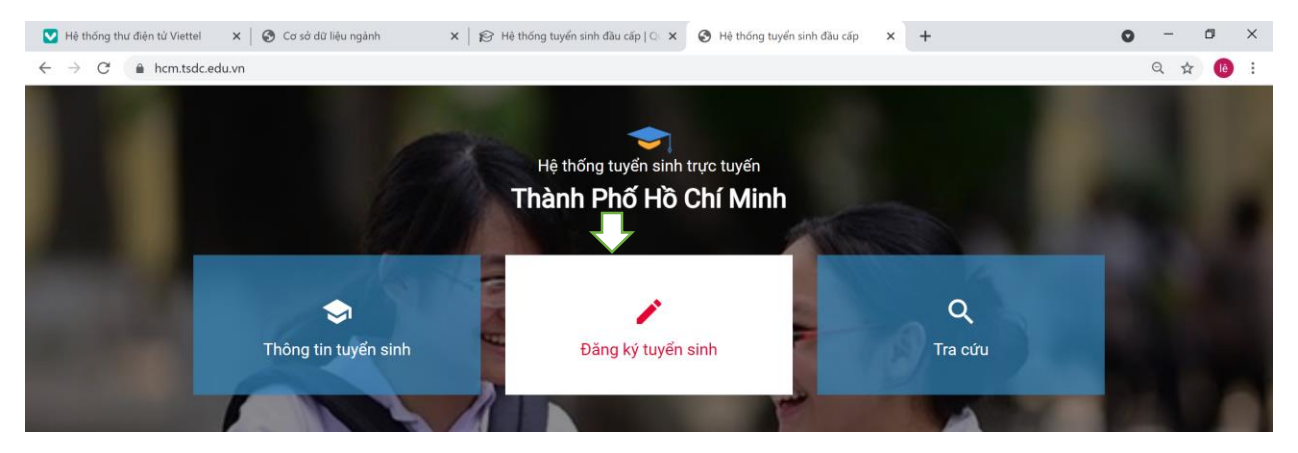

Chọn DANH SÁCH SỞ GIÁO DỤC/PHÒNG GIÁO DỤC: Phòng GD&ĐT Quận

| NH SÁCH SỞ GIÁO DỤC/PHÒNG GIÁO DỤC |  |  |
|------------------------------------|--|--|
| Phòng Giáo dục và Đào tạo Quận 7   |  |  |

| N | lầm non   Cấp 1        | Cấp 2   Cấp 3                                                   |              |                  |
|---|------------------------|-----------------------------------------------------------------|--------------|------------------|
|   | $\uparrow$             |                                                                 |              |                  |
|   | 🛨 Tuyển sinh vào lớp 1 | năm 2021 - Quận 7                                               |              |                  |
|   | Đợt tuyển sinh         | Tuyển sinh vào lớp 1 năm 2021 - Quận 7<br>(79_DTS_20210309_914) | Đang diễn ra | Q. Tra cứu hồ sơ |
|   | Thời gian thu hồ sơ    | 9/3/2021 - 31/7/2021                                            |              |                  |

Bước 2: Vào Tra cứu hồ sơ

| Nhập <b>mã học sinh</b> và <b>mã bí mật</b> được cấp | TRA CỨU HỒ SƠ ĐĂNG KÝ                                  |  |  |  |
|------------------------------------------------------|--------------------------------------------------------|--|--|--|
| qua hệ thống tin nhắn                                |                                                        |  |  |  |
| (Lưu ý:                                              | Đợt tuyển sinh: Tuyến sinh vào lớp 1 năm 2021 - Quận 7 |  |  |  |
| + Phụ huynh cho đúng số điện thoại sử                |                                                        |  |  |  |
| dụng thường xuyên và liên hệ được                    | * Mã học sinh/Mã hồ sơ                                 |  |  |  |
| + tin nhắn được trả về theo số ĐT liên hệ            | 1 Nhập mã học sinh/mã hồ sơ                            |  |  |  |
| của Phụ huynh sau ngày 15/06. Nếu ko                 | * Mã hảo mật                                           |  |  |  |
| nhận được tin thì liên hệ với UBND Phường            | Nhập mã bảo mật                                        |  |  |  |
| để được cung cấp mã học sinh và mã bí mật            | • Miáp na bao nát                                      |  |  |  |
| tham gia tuyển tinh của con em mình)                 | Xác thực                                               |  |  |  |
| Nhấp vào: <b>Xác thực</b>                            |                                                        |  |  |  |

Phụ huynh kiểm tra thông tin học sinh và trường được nhập học

➡ Bổ sung các thông tin cần thiết Được phân tuyến về trường

| Nguyện vọng               | Tên trường đăn | g ký      | Lớp chuyên | Bài thi chuy | ên     | Bài thi tự chọn | Bài thi tổ hợp |        | Học lớp không chuyên                  |         |
|---------------------------|----------------|-----------|------------|--------------|--------|-----------------|----------------|--------|---------------------------------------|---------|
| Nguyện vọng 1             | TH Hồ Văn Tha  | nh        |            |              |        |                 |                |        |                                       |         |
| Thông tin học             | sinh           |           |            |              |        |                 |                |        |                                       |         |
| Họ tên học sinh *         |                | Giới tính | *          |              |        |                 |                |        |                                       |         |
| 1                         |                | Nam       |            |              |        |                 |                |        |                                       |         |
| Ngày sinh *               |                | Nơi sinh  | *          |              |        |                 |                |        |                                       |         |
| 1/01/2015                 |                | Tinh B    | ắc Kạn     |              |        |                 |                |        |                                       |         |
| Số điện thoại *           |                |           |            |              |        |                 |                |        |                                       |         |
| 0987654322                |                |           |            |              |        |                 |                |        |                                       |         |
| Dân tộc *                 |                | Tôn giáo  |            |              |        |                 |                |        |                                       |         |
| Kinh                      |                | Không     |            |              |        |                 |                |        |                                       |         |
| Hộ khẩu thường trú        |                |           |            |              |        |                 |                |        |                                       |         |
| Tỉnh/Thành phố *          |                | Quận/Hu   | yện *      |              | Phườn  | g/Xã            |                | Khu ph | ő/Tổ/Thôn/Ấp                          |         |
| Tỉnh Bắc Kạn              |                | Huyện     | Ngân Sơn   |              | Xã C   | Cốc Đán         |                | Chọ    | n khu phố/Khu phố/Tổ/                 | Thôn/ 💛 |
| Tổ thuộc khu phố          |                | Đường     |            |              | Số nhà |                 |                |        |                                       |         |
| Chọn tổ thuộc khu phố     | $\sim$         | Đường     | 9          |              | Số r   | ìhà             |                |        |                                       |         |
| Nơi cư trú hiện tại       |                |           |            |              |        |                 |                |        |                                       |         |
| 🗆 Giống với hộ khẩu thượ  | ờng trú        |           |            |              | _      |                 |                |        | at some at some til til state at some |         |
| Tinh/Thanh phō *          | <b>b</b>       | Quận/Hu   | yện *      |              | Phươn  | g/xa *          |                | Khu ph | o/To/Thon/Ap *                        |         |
| Thann pho Ho Chi Min      | n 🗸            | Quạn      | 12         |              | Phu    | ong Indi An     |                | Khu    | Pho I                                 |         |
| Tổ thuộc khu phố          |                | Đường     |            |              | Số nhà |                 |                |        |                                       |         |
| Chọn tổ thuộc khu phố     | í ~            | Đường     | ]          |              | Số r   | ìhà             |                |        |                                       |         |
| Thông tin cha r           | nẹ             |           |            |              |        |                 |                |        |                                       |         |
| Thông tin bố              |                | Số điện t | boai       |              |        |                 |                |        |                                       |         |
|                           |                | Số điện t | in thesi   |              |        |                 |                |        |                                       |         |
| a                         |                |           |            |              |        |                 |                |        |                                       |         |
| Thông tin mẹ              |                |           |            |              |        |                 |                |        |                                       |         |
| Họ và tên mẹ              |                | Số điện 1 | hoại       |              |        |                 |                |        |                                       |         |
| а                         |                | Số điệ    | n thoại    |              |        |                 |                |        |                                       |         |
| Thông tin người nuôi dưỡi | ng             |           |            |              |        |                 |                |        |                                       |         |
| Họ tên người nuôi dưỡng   |                | Số điện t | hoại       |              |        |                 |                |        |                                       |         |
| Họ và tên                 |                | Số điệ    | n thoại    |              |        |                 |                |        |                                       |         |

# Bước 3: Bổ sung hình hồ sơ đính kèm

#### Hồ sơ đính kèm

Tệp đính kèm (Danh sách tệp đính kèm bên dưới, file .pdf, .png, .jpg dung lượng không quá 10MB)

| STT | Tên                                                                           | Chọn | Tên tệp                        | Bản gốc | Xóa |
|-----|-------------------------------------------------------------------------------|------|--------------------------------|---------|-----|
| 1   | Hình 1: trang 1 sổ hộ khẩu (hoặc số tạm trú) có địa chỉ cư trú và ngày cấp sổ | Chọn | • 1628150070445086 (1).pdf Xóa |         | Xoá |
| 2   | Hình 2 : trang số hộ khẩu (hoặc số tạm trú) có tên trẻ vào lớp 1              | Chọn | • 1628150070445086 (1).pdf Xóa |         | Xoá |
| 3   | Hình 3: bản sao giấy khai sinh trẻ                                            | Chọn | • 1628150070445086 (1).pdf Xóa |         | Xoá |

Phụ huynh bấm vào Chọn => chọn lấy hình chụp từ Thư viện ảnh của điện thoại hoặc từ Thư mục của máy tính (Lưu ý: phải chụp đủ hình ảnh hồ sơ trước khi up lên hệ thống, không chụp và up hình trực tiếp lên hệ thống).

### Hình hồ sơ đính kèm gồm:

+ Hình 1: trang 1 sổ hộ khẩu (hoặc sổ tạm trú) có địa chỉ cư trú và ngày cấp sổ

- + Hình 2 : trang số hộ khẩu (hoặc sổ tạm trú) có tên trẻ vào lớp 1
- + Hình 3: bản sao giấy khai sinh trẻ

Sau khi up hồ sơ:

## 1. Với PH mới đăng ký lần đầu => Bấm Xác thực thông tin hồ sơ Xác thực thông tin hồ sơ

=> Bấm vào nút Sửa => bấm nút Đăng ký hồ sơ

Đăng ký hồ sơ

Cập nhật hồ sơ

2. Với PH đã thực hiên đăng ký trước đó => bấm Cập nhật hồ sơ

**Bước 4: Tra cứu kết quả hồ sơ:** Sau khi đăng ký PH thường xuyên vào lại trang tuyển sinh tra cứu nhân kết quả tiếp nhân hồ sơ và thời hen đến trường nộp hồ sơ bản cứng.

| Vào Đăng ký tuyển sinh                     | TRA CỨU HỒ SƠ ĐĂNG KÝ                                                       |
|--------------------------------------------|-----------------------------------------------------------------------------|
| Chọn DANH SACH SƠ GIAO                     | Đợt tuyển sinh : Tuyến sinh vào lớn 1 năm 2021 - Quân 7                     |
| DUC/PHONG GIAO DUC: Phong<br>CD&DT Quân 12 |                                                                             |
| Chon cấn học: Cấn 1                        | <ul> <li>Ma nộc sinh/ma ho sơ</li> <li>Nhập mã học sinh/mã hò sơ</li> </ul> |
| chộn cấp hộc. Cấp 1                        |                                                                             |
| Vào Tro or hà co                           | * Mã bảo mật                                                                |
|                                            | <ul> <li>Nhập mã bảo mặt</li> </ul>                                         |
| nhập mã HS và mã bí mật được câp           |                                                                             |
| ⇒ Bấm Tra cứu                              | Xác thực                                                                    |

- Kết quả hồ sơ tiếp nhận
- Trường Tiểu học nhận hồ sơ và phê duyệt trên hệ thống
- Phụ huynh xem kết quả ở mục **Trạng thái**: Đã được phê duyệt là thành công

**Tên đợt tuyển sinh:** Tuyển sinh vào lớp 1 năm 2021\_Quận 12 **Mã đợt tuyển sinh:** 79\_DTS\_20210222\_885

Mã hồ sơ : HSO761027026 | Ngày tạo hồ sơ: 06/07/2021 | Trạng thái: Chờ PHHS xác nhận

## Được phân tuyến về trường

| Nguyện vọng | Tên trường đăng ký | Lớp chuyên | Bài thi chuyên | Bài thi tự chọn | Bài th |
|-------------|--------------------|------------|----------------|-----------------|--------|
| - Kết thúc  | Tuyển sinh         |            |                |                 |        |